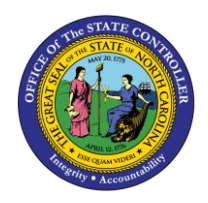

# DEPOSITS REPORT QUICK REFERENCE GUIDE CM-10

CM

The purpose of this Quick Reference Guide is to explain how to navigate to and generate the Deposits Report in the North Carolina Financial System.

#### Introduction and Overview

This Quick Reference Guide (QRG) covers the navigation to the Deposits Report and how to generate the report output. The Deposits Report provides information regarding posted and unposted deposit entries for the day by journal batch, budget code, and agency. The purpose of this report is to provide two views (Summary and Detailed) of the cash deposits daily. The summary tab provides a summary of deposits posted for the period selected by Budget Code Type. The Deposit Details tab provides detailed information about deposits based on period and Journal Status selected. Users also are able to add this report as a favorite in NCFS which makes it readily available and eliminates the navigation path.

| Note: For more information on how to navigate to<br>the NCFS Reports Catalog from the Home Page,<br>please review the Navigating to NCFS Reports QRG. |
|----------------------------------------------------------------------------------------------------|
|                                                                                                    |

User Tip: All first-time users should ensure at login, the browser cache is empty prior to initiating the logon sequence.

## Navigating to the Deposit Report

To navigate to the Deposits Report, please follow the steps below.

1. Click **Expand** in the Cash Management and Treasury Section.

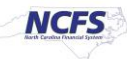

| ORACLE Transactional Business Intelligence Search All   All    All    All    All    All    All    All    All    All    All    All    All    All    All    All     All     All     All     All      All |                                                                                                    |  |  |  |  |  |  |  |
|----------------------------------------------------------------------------------------------------|----------------------------------------------------------------------------------------------------|--|--|--|--|--|--|--|
| Catalog                                                                                                    | Home Catalog Favorites ▼ Dashboards ▼ New ▼ Open ▼ Signed In                                                                                                    |  |  |  |  |  |  |  |
| lla 🔻 🧐 🛅 🎦 🤇 🏛 🔻                                                                                                    | 🐘 🥒 🚔 👻 🕐 🔻 🕌 🔚 Location /Shared Folders/Custom/FBR Custom/Report                                                                                                    |  |  |  |  |  |  |  |
| Folders                                                                                                    | Type All Visit Name A-Z Visit Show More Details                                                                                                    |  |  |  |  |  |  |  |
| My Folders     My Folders     Shared Folders     Common Content     Custom     Custom     Cashboards     CloudInsights                                                                                                    | Budget       Last Modified 1/8/21 9.04 AM       Owner Boomi User Integration         Expand       More ▼         Cash Management and Treasury       Last Modified 2/24/21 3:19 PM       Owner Ashok Kumar Nagarathinam         Expand       Jore ▼         Expense       Last Modified 1/8/21 9:04 AM       Owner Swetha Dahuja         Expand       More ▼ |  |  |  |  |  |  |  |
| Customer Relationshi     FBR Custom     Report                                                                                                    | General Ledger Last Modified 2/24/21 5:36 PM Owner Ashok Kumar Nagarathinam     Expand More      Grants Last Modified 1/8/21 9:04 AM Owner Ashok Kumar Nagarathinam     Expand More                                                                                                    |  |  |  |  |  |  |  |
| Financials                                                                                                    | Security   Last Modified 2/24/21 5:35 PM   Owner Ashok Kumar Nagarathinam<br>Expand More ▼                                                                                                    |  |  |  |  |  |  |  |

**Cash Management and Treasury Reports** 

2. Scroll down and click Expand under the FBR Deposits Report.

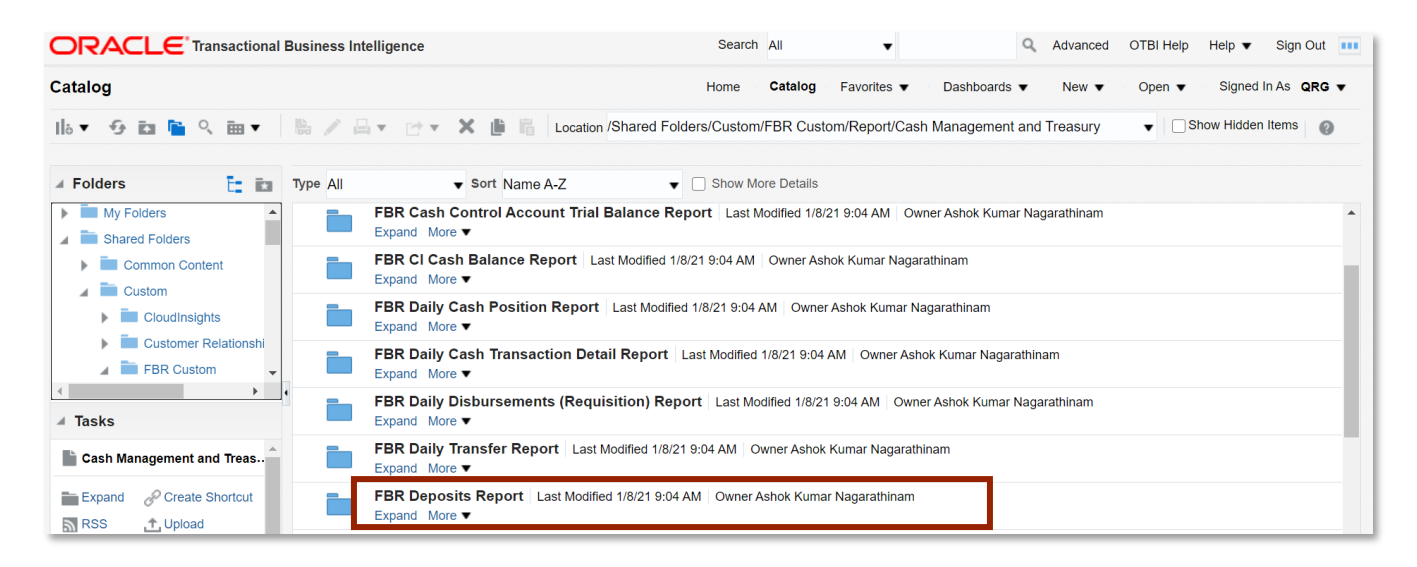

The FBR Deposits Report in the Cash Management Section

3. Click **Open** under *FBR Deposits Report*.

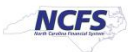

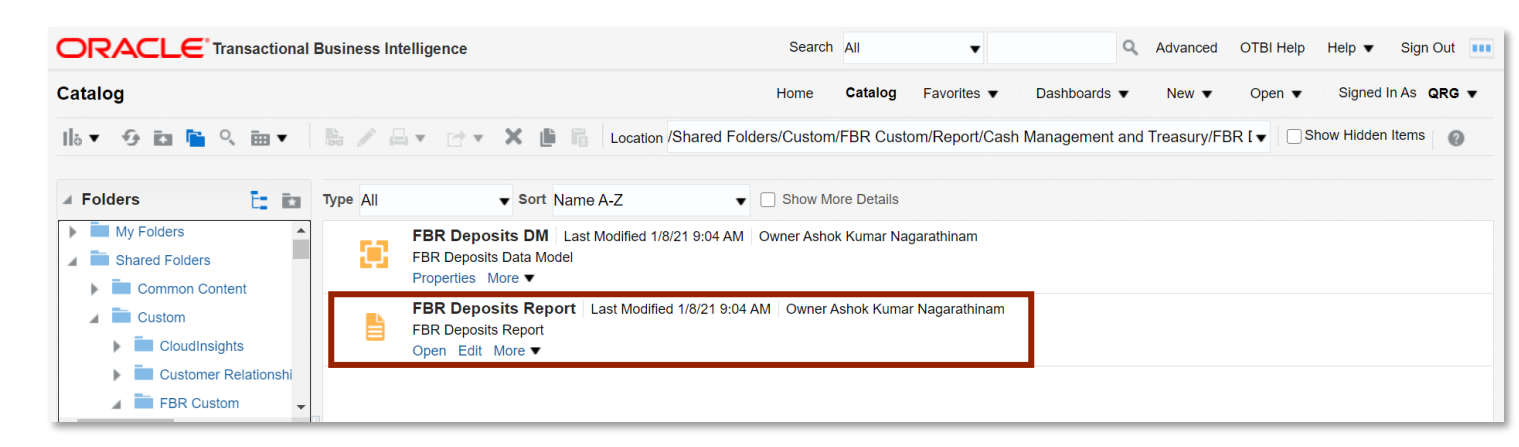

#### The FBR Deposits Report

4. Select the desired Agency, Journal Status and Date.

| 0   | RACLE <sup>®</sup> Transaction | al Business Intel | ligence |                                       | Search All 👻 |              |                | Q Advanced OTBI Help 		 Help |            |              |
|-----|--------------------------------|-------------------|---------|---------------------------------------|--------------|--------------|----------------|------------------------------|------------|--------------|
| FBF | R Deposits Report              |                   |         |                                       | Home Catal   | og Favorites | ▼ Dashboards ▼ | New 🔻                        | Open 👻 Siç | gned in As 🛛 |
|     | Agency                         | All               |         | •                                     |              |              |                |                              |            |              |
|     | Journal Status                 | All               |         |                                       | #            |              |                |                              |            |              |
|     | Journal Creation - From Date   | 11/05/2020        | U.O.    | Journal Creation - To Date 11/06/2020 | Do Apply     |              |                |                              |            |              |
|     | FBR Deposits XLS Templa        |                   |         |                                       |              |              |                |                              | <b>9</b> 注 | ext 🔻        |
|     |                                |                   |         |                                       |              |              |                |                              |            |              |
|     |                                |                   |         |                                       |              |              |                |                              |            |              |
|     |                                |                   |         |                                       |              |              |                |                              |            |              |
|     |                                |                   |         |                                       |              |              |                |                              |            |              |

#### The FBR Deposits Report Parameters

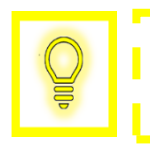

User Tip: The Journal Status parameters allow users to see all unposted and posted transactions.

5. Click [APPLY] to run the Deposits Report.

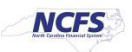

|                                         |                                       | Search All 🔻             | Q Advanced             | OTBI Help 🛛 Help 🔻  |
|-----------------------------------------|---------------------------------------|--------------------------|------------------------|---------------------|
| FBR Deposits Report                     |                                       | Home Catalog Favorites 🔻 | Dashboards 🔻 New 👻 Ope | en 👻 Signed In As 🖡 |
| Agency All                              | v                                     |                          |                        |                     |
| Journal Status All                      | •                                     |                          |                        |                     |
| Journal Creation - From Date 11/05/2020 | Journal Creation - To Date 11/06/2020 |                          |                        | <b>6</b> ∷ ⊡▼       |
|                                         |                                       |                          |                        |                     |

Generating the Deposits Report Output

# Deposits Report Output

To navigate to the Deposits Report output, please follow the steps below.

1. In the bottom left-hand corner, click the **Microsoft Excel Document**.

| Agency<br>Journal Status<br>Journal Creation - From Date | All<br>All<br>01/21/2021 | Ġ | •<br>• | Journal Creation - To Date | 01/22/2021 | Ťo | Apply |
|----------------------------------------------------------|--------------------------|---|--------|----------------------------|------------|----|-------|
| FBR Deposits XLS Templa                                  |                          |   |        |                            |            |    |       |
|                                                          |                          |   |        |                            |            |    |       |
|                                                          |                          |   |        | Report Complete            | d          |    |       |
|                                                          |                          |   |        | Report Complete            | u          |    |       |
|                                                          |                          |   |        |                            |            |    |       |
|                                                          |                          |   |        |                            |            |    |       |
|                                                          |                          |   |        |                            |            |    |       |
|                                                          |                          |   |        |                            |            |    |       |

The Deposits Report Output

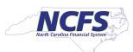

2. Users can click the **Summary** or **Deposit Details** tabs.

| А      | uutoSave 💽 🖪 🦻 🗸                                                | ି ୍ କ୍ FBR Deposits Report_FBR Depos                                                                                                    | sits XLS Template (4).xls - Compatibility Mode - Excel           |  |  |  |  |  |
|--------|-----------------------------------------------------------------|----------------------------------------------------------------------------------------------------|------------------------------------------------------------------|--|--|--|--|--|
| Fi     | le <b>Home</b> Insert D                                         | )<br>Jraw Page Layout Formulas Data Review View                                                                                                    | Deloitte Tools Help Acrobat 🔎 Search                             |  |  |  |  |  |
| Pa     | $\begin{bmatrix} & & & \\ & & \\ & & \\ & & \\ & \\ & \\ & \\ $ | $\begin{array}{c c} & & & \\ & & & \\ \hline & & & \\ \hline & & & \\ \hline & & & \\ \hline & & & \\ \hline & & & \\ \hline & & \\ \hline \\ \hline$ | Conditional Format as Cell<br>Formatting × Table × Styles × Cell |  |  |  |  |  |
| CI     | pboard IN For                                                   | it isi Alignment isi Number                                                                                                    | Styles Cells                                                     |  |  |  |  |  |
| A1     | 3 • ! × •                                                       | <i>f</i> <sub>x</sub> 10000-19899                                                                                                    |                                                                  |  |  |  |  |  |
|        | А                                                               | В                                                                                                    | C D E F C                                                        |  |  |  |  |  |
| 1      |                                                                 | North Carolina Financial Sv                                                                                                    | vstem                                                            |  |  |  |  |  |
| -<br>- | NCF                                                             | Office of State Controller                                                                                                    |                                                                  |  |  |  |  |  |
| 2      | North Carolina Financia                                         | System                                                                                                    |                                                                  |  |  |  |  |  |
| 3      | Deposit Report                                                  |                                                                                                    |                                                                  |  |  |  |  |  |
| 4      | 01/21/2021 10:45:00 PM                                          |                                                                                                    |                                                                  |  |  |  |  |  |
| 5      | Parameters                                                      |                                                                                                    |                                                                  |  |  |  |  |  |
| 7      | Agency                                                          | A11                                                                                                    |                                                                  |  |  |  |  |  |
| 8      | Journal Status                                                  | All                                                                                                    |                                                                  |  |  |  |  |  |
| 9      | Journal Creation - From Date                                    | 01/21/2021                                                                                                    |                                                                  |  |  |  |  |  |
| 10     | Journal Creation - To Date                                      | 01/22/2021                                                                                                    |                                                                  |  |  |  |  |  |
| 11     |                                                                 |                                                                                                    |                                                                  |  |  |  |  |  |
| 12     | Budget Codes                                                    | Budget Code Types                                                                                                    | Posted Total                                                     |  |  |  |  |  |
| 13     | 10000-19899                                                     | GENERAL FUND DEPARTMENTS                                                                                                    | 0.00                                                             |  |  |  |  |  |
| ۱4     | 19900-19929; 19949-19999                                        | TAX & NON-TAX REVENUE FUNDS                                                                                                    | 0.00                                                             |  |  |  |  |  |
| 15     |                                                                 |                                                                                                    |                                                                  |  |  |  |  |  |
| 10     |                                                                 | TO TAL GENERAL FUND                                                                                                    | 0.00                                                             |  |  |  |  |  |
| 18     | 19930-19948                                                     | GENERAL FUND RESERVES                                                                                                    | 0.00                                                             |  |  |  |  |  |
| 19     | 2000 0-29999                                                    | SPECIAL REVENUE FUI DS                                                                                                    | 0.00                                                             |  |  |  |  |  |
| 4      | Summary Depo                                                    | sit Details (+)                                                                                                    | : 4                                                              |  |  |  |  |  |

The Deposits Report in Microsoft Excel

3. The **Deposit Details** tab is pictured below.

|                            | 5                              |             | North Carolina F<br>Office of State<br>Deposit | inancial System<br>e Controller<br>Report<br>4:19:43 PM |                        |                       |                         |              |              |                    |                  |                |                 |
|----------------------------|--------------------------------|-------------|------------------------------------------------|---------------------------------------------------------|------------------------|-----------------------|-------------------------|--------------|--------------|--------------------|------------------|----------------|-----------------|
| Agency                     | All                            |             |                                                |                                                         |                        |                       |                         |              |              |                    |                  |                |                 |
| Journal Status             | All<br>02/22/2021              |             |                                                |                                                         |                        |                       |                         |              |              |                    |                  |                |                 |
| Journal Creation - To Date | 02/23/2021                     |             |                                                |                                                         |                        |                       |                         |              |              |                    |                  |                |                 |
|                            |                                |             |                                                |                                                         |                        |                       |                         |              |              |                    |                  |                |                 |
| Agency                     | Agency Description             | Budget Code | Budget Code Description                        | Budget Code Type                                        | Bank Account<br>Number | Budget Code<br>Amount | Total Deposit<br>Amount | Deposit Date | Posting Date | Journal Batch Name | Journal Category | Journal Status | Approval Status |
| 0500                       | DEPARTMENT OF THE SECRETARY OF | 23200       | SEC. OF STATE-SPECIAL                          | SPECIAL REVENUE                                         |                        | 100.00                | 100.00                  | 02/22/2021   |              | TrainingTest1      | DEP - ACH        | Unposted       | Rejected        |
|                            |                                |             |                                                |                                                         |                        |                       |                         |              |              |                    |                  |                |                 |
| Sum                        | mary Deposit Details           | (+)         |                                                |                                                         |                        |                       |                         |              |              |                    |                  |                |                 |

The Deposit Details in the Deposits Report

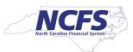

| Report Field Name          | Report Field Description                                                                                                    |
|----------------------------|----------------------------------------------------------------------------------------------------|
| Agency                     | This field displays the agency number.                                                                                                    |
| Agency Description         | This field displays the Agency Name.                                                                                                    |
| Budget Code                | This field displays the agency budget code for the transaction displayed.                                                                                                    |
| Budget Code<br>Description | This field displays the budget code title.                                                                                                    |
| Budget Code Type           | This field displays the budget code type such as General Fund Department,<br>Special Revenue, etc., based on the criteria outlined on the Summary tab.                                                                                    |
| Bank Account<br>Number     | This field displays the Bank Account Number associated with the organization Budget Code.                                                                                                    |
| Budget Code<br>Amount      | This field displays the Debit – the Credit of the cash account in the journal line.                                                                                                    |
| Total Deposit<br>Amount    | This field displays the total amount of the deposit for this journal batch.                                                                                                    |
| Deposit Date               | This field displays the accounting date that is entered when creating the journal entry.                                                                                                    |
| Posting Date               | This field displays the date the transaction was posted in the NCFS system.                                                                                                    |
| Journal Batch<br>Name      | This field displays the journal batch name that was entered during the initial journal entry. For interfaced deposits, the Journal Batch Name contains information representing the specific interface the transaction was received from. |
| Journal Category           | This field displays the Journal Category chosen when the Journal was created.                                                                                                    |
| Journal Status             | This field displays if the transaction has been posted or is unposted.                                                                                                    |
| Approval Status            | This field displays the Approval Status of the Journal Batch.                                                                                                    |

## Wrap Up

The Deposit Report provides summary and detailed information for deposits created within a specified date range. The details tab shows information on deposits by Journal batch, budget code, and agency. The report is in a Microsoft Excel format to allow users to take advantage of standard Microsoft Excel functionality. The Deposits Report is used frequently throughout the day by the Department of the State Treasurer (DST) to review deposits submitted for approval and check for errors. This report can be scheduled daily and can be sent to the user via email.

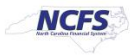

## Additional Resources

For more information on the Cash Management Reports. Please review the following materials:

#### Web Based Training (WBT)

• None

#### Instructor Led Training (ILT)

• GL 100: Journal Entry

## Quick Reference Guides (QRGs)

- Reporting in NCFS General Ledger Release 1
- Cash Availability Report
- Daily Disbursement Report
- Daily Transfers Report

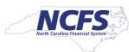